- In your web browser, go to <u>www.mc-npl.org/class-resources</u> and **find** the link for <u>Mousercise</u> in the Computer Basics section and **click** it.
- Click on the <u>Skills Test</u> button to being the Skills Test. Follow the onscreen instructions.
- 3. **Proceed** through <u>Mousercise</u>, **following** the onscreen instructions.
- When you get to the <u>Stop sign</u>, read and follow the instructions in the box on the screen.
- 5. On your computer, **open** <u>WordPad</u> and **type** your <u>first name</u>.
- 6. Go back to the <u>web browser</u> window and copy the word Mousercise.
- 7. **Go back** to the <u>WordPad</u> window and **paste**.
- 8. **Open** a NEW <u>WordPad</u> window.
- 9. Go back to the web browser window and copy the word CLOSE.
- Go back to the second <u>WordPad</u> window you opened, the blank one, and paste.
- 11. When finished you should have **three** windows open:
  - a. The web browser window with Mousercise in it
  - b. A WordPad window with your name and the word Mousercise
  - c. A second WordPad window with the word CLOSE